# MANUAL BÁSICO PARA GRAVAÇÃO DE DVD

Por José Maria Maciel de Lima

## **DVD DESBLOQUEADO / DESTRAVADO**

Software utilizado: Nero Express.

Antes de iniciar, limpe a superfície do disco com um pano macio, para remover qualquer sujeira ou gordura.

- 1. Inicie o Nero Express;
- 2. Selecione a gravadora (geralmente na letra "F" e com a palavra "DVD" na descrição);
- 3. Clique na opção: "Copiar um disco inteiro";
- 4. Escolha a velocidade de gravação e clique em "Gravar".
- 5. Aguarde a finalização e clique em OK.

### **DVD BLOQUEADO / TRAVADO**

Softwares utilizados: DVD Shrink, DVD Decrypter e Nero Express.

### 1. Inicie o **DVD Shrink**.

2. Clique na opção:

| 0                 | Ē          | E.       |  |
|-------------------|------------|----------|--|
| Open Disc         | Open Files | Analysis |  |
| 0 MB<br>Open Disc |            |          |  |

a) "Open Disc", se o filme/show estiver em um DVD. b) "Open Files", se o filme/show já estiver gravado numa pasta do computador.

- 3. Localize o filme/show:
  - a) No leitor de DVD.

| a) No leitor de DVD                                 | b) Ou na pasta                                                   |
|-----------------------------------------------------|------------------------------------------------------------------|
| Select DVD Drive:                                   | CONTRACT DRIVERS INTELBRAS i25 DE D HARRY_POTTER_5_ORDER_PHOENIX |
| F:\[HARRY_POTTER_5_ORDER_PHOENIX]                   | TIDEO_TS                                                         |
| F:\ [HARRY_POTTER_5_ORDER_PHOENIX]<br>G:\ [NO DISC] | C Meus documentos                                                |
| ОК                                                  | OK Cancelar                                                      |

E clique em **OK**.

4. Aguarde a análise do vídeo.

| Rate:<br>Analysis frames/sec:<br>Time remaining: | 3,030 KB/s<br>91.9<br>6 seconds |
|--------------------------------------------------|---------------------------------|
| <br>P                                            | ause Cancel                     |

5. Em seguida, clique em "Backup!":

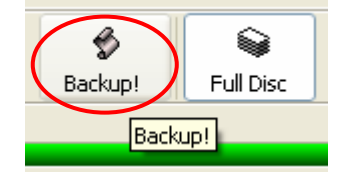

## MANUAL BÁSICO PARA GRAVAÇÃO DE DVD

Por José Maria Maciel de Lima

6. Especifique a região para "4. Australia, Spanish America" e clique em OK:

| Specify region:           | 4. Australia, Spanish America 🛛 🗸 |  |  |
|---------------------------|-----------------------------------|--|--|
| OLeave R.C.E. coding unmo | OLeave R.C.E. coding unmodified.  |  |  |
| [                         | ок                                |  |  |

7. Escolha uma das opções abaixo:

. . . . .

a) Para gravar diretamente em um DVD limpo/virgem,

selecione a gravadora (geralmente na letra "F" e com a palavra "DVD" na descrição).

| 9 |
|---|
| Z |

| Select backup target:    |     |
|--------------------------|-----|
| F: Slimtype DVD A DS8A1P | ~   |
| Burn with Nero:          | - 1 |
| ✓ Simtype DVD A DS8A1P   |     |
| Create ISO image file:   |     |

#### b) Para salvar no computador e gravar depois,

escolha a opção "ISO Image File" e clique em "Browse..." para selecionar a pasta onde deseja salvar o arquivo ".ISO".

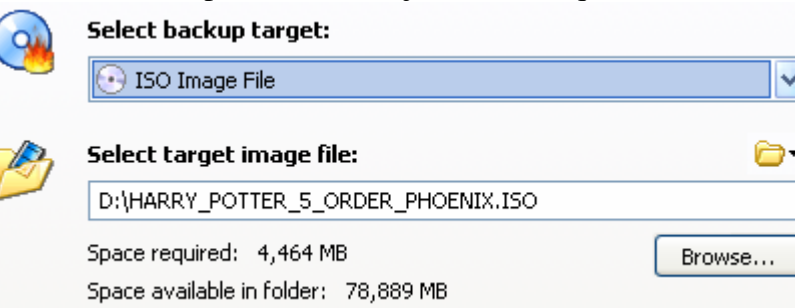

Em seguida, clique em OK.

**NOTA:** Neste momento, caso apareça alguma mensagem de erro, clique em **OK**, utilize o programa **DVD Decrypter** para salvar o filme/show no computador e volte ao passo n° "2", da letra "**b**" em diante.

- 8. Para gravar o arquivo ".ISO" em um DVD limpo/virgem:
  - a) Inicie o Nero Express;
  - b) Selecione a gravadora (geralmente na letra "F" e com a palavra "DVD" na descrição);
  - c) Clique em "Imagem do disco ou projeto salvo";
  - d) Localize, no computador, o arquivo ".**ISO**" que deseja gravar, por exemplo: HARRY\_POTTER\_5\_ORDER\_PHOENIX.ISO
  - e) Escolha a velocidade de gravação e clique em "Avançar".

Aguarde a finalização da gravação e boa diversão!